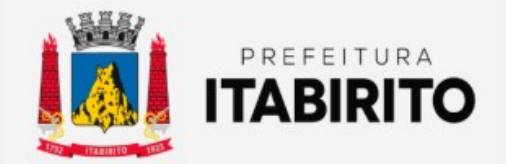

## SECRETARIA MUNICIPAL DE DESENVOLVIMENTO ECONÔMICO

## PASSO A PASSO PARA EFETUAR O LICENCIAMENTO DO EMPREENDIMENTO

NOME DA TAREFA:

LOCAL DA APLICAÇÃO:

**RESPONSÁVEIS:** 

**CRIADO EM:** 

EFETUAR O LICENCIAMENTO DO EMPREENDIMENTO

https://redesim.mg.gov.br/

SALA MINEIRA DO EMPREEDEDOR

04/01/2024

Sala Mineira:

MAIORES IFORMAÇÕES:

Endereço: Praça Dr. Guilherme, 169 Telefone: (31)3561-3401 Email: salamineira@pmi.mg.gov.br

Passo a Passo:

Ao acessar o Portal da REDESIM, clique em REDESIM - LICENCIAMENTO.

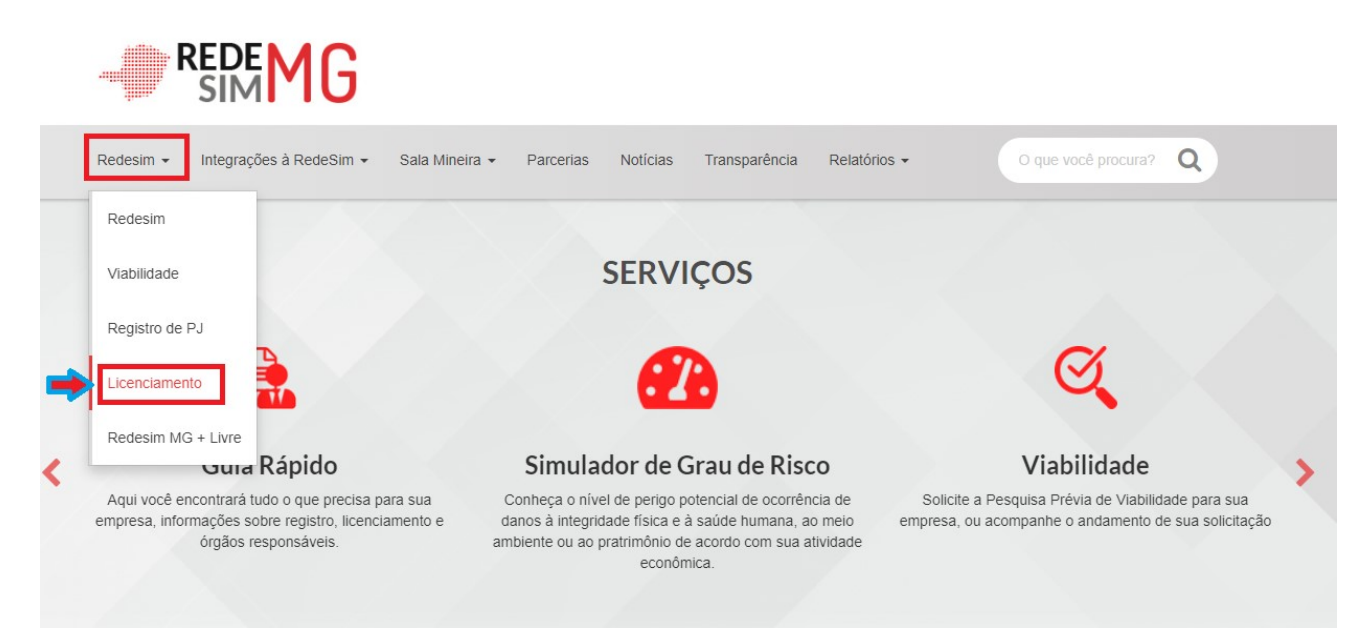

Após, clique em ENTRAR COM O GOV.BR.

| - | SIM MG | Portal de Se<br>Você estă em Portal de Servi | erviços<br><sup>kos</sup>                                                                                                    |  |
|---|--------|----------------------------------------------|----------------------------------------------------------------------------------------------------|--|
|   | Acessa | r Portal de Serviços                         | Agora o acesso ao portal de serviços da<br>Jucemg é feito exclusivamente pelo gov.br.<br>Caso anina hai torhia cadastra, é necessário<br>realiza-lo para ter acesso a todos os serviços<br>da Jucemg.<br>Cique no botão abaixo para logar ou se<br>cadastrar.<br>Entrar com GOV.BR |  |
|   |        |                                              | Navegadores recomendados:                                                                                                    |  |

## Informe o seu CPF.

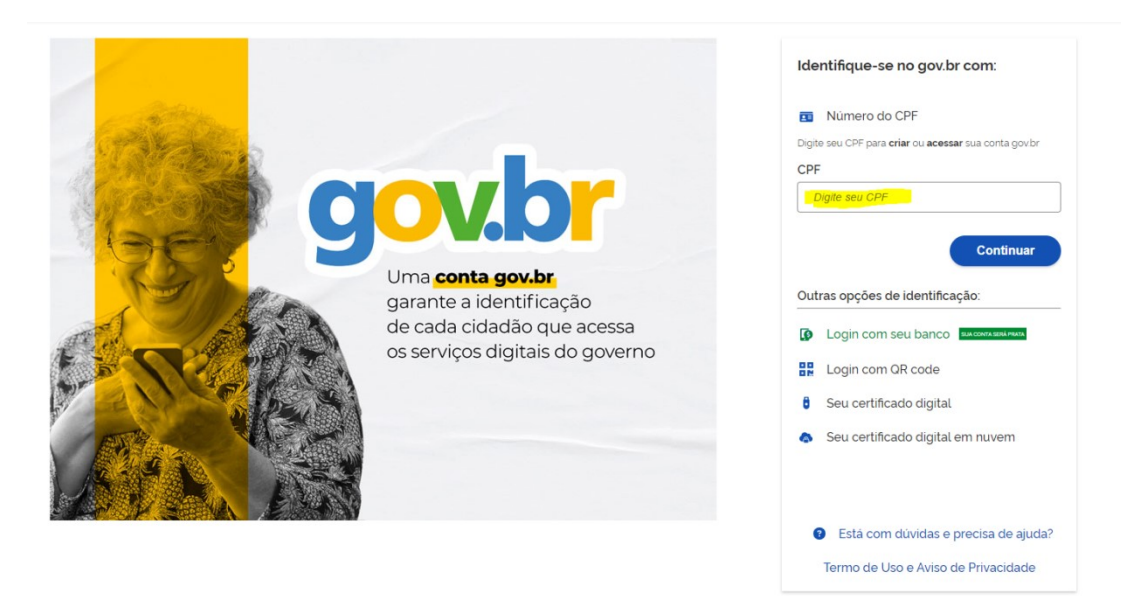

Digite a SENHA. Caso não lembre, clique em ESQUECI MINIHA SENHA e a recupere.

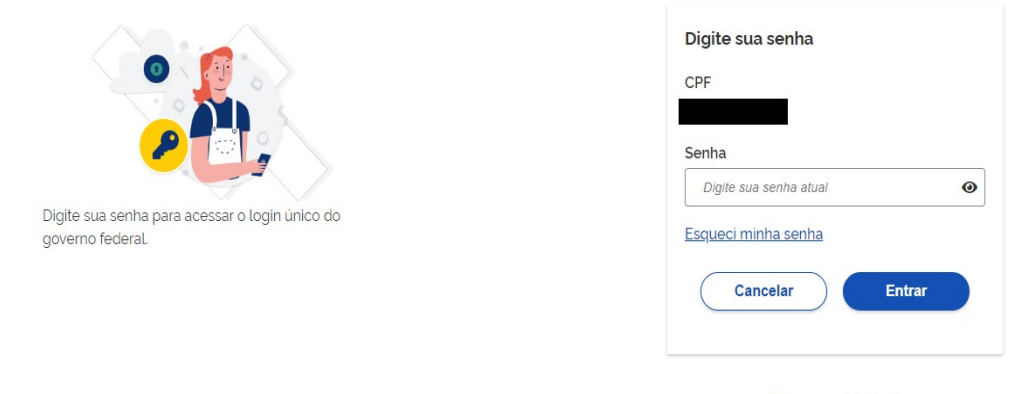

Ficou com dúvidas?

Clique em LICENCIAMENTO.

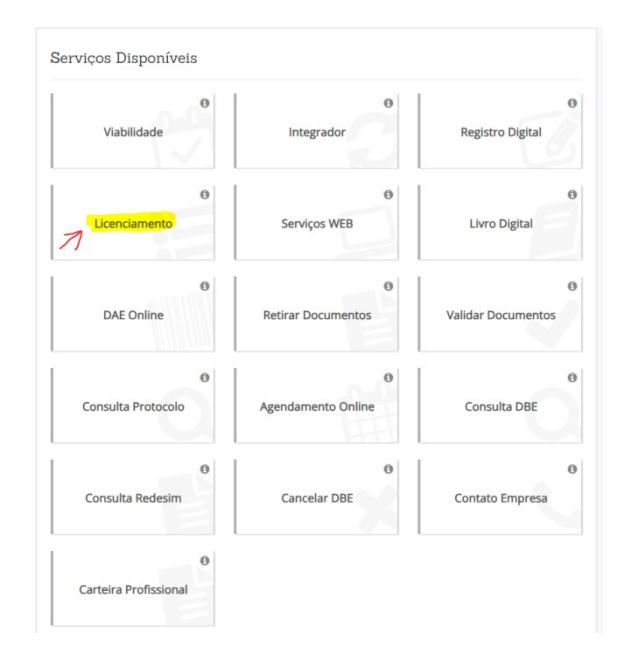

Digite o seu CNPJ. Marque não sou robô e clique em PESQUISAR.

| onsulte a situação ou inicie | processo de licenciamento da sua empresa: |   |
|------------------------------|-------------------------------------------|---|
|                              |                                           |   |
|                              | 2                                         |   |
| 🔨 Não sou um robô            | reCAPTCHA<br>Privacidade - Termos         | 1 |

Na próxima tela, clique em INICIAR LICENCIAMENTO.

| De                                                                         |                                                                                                    |                                                                                                    |
|----------------------------------------------------------------------------|----------------------------------------------------------------------------------------------------|----------------------------------------------------------------------------------------------------|
| Rt                                                                         | egistro                                                                                                    | Licenciamento                                                                                                    |
|                                                                            | CNPJ:                                                                                                    | 🗗 Emitir Cartão CNF                                                                                                    |
| rição Estadual:                                                            | Última Viabilidade com Análise de                                                                                                    | Endereço:                                                                                                    |
|                                                                            | Área utilizada:                                                                                                    |                                                                                                    |
|                                                                            |                                                                                                    |                                                                                                    |
|                                                                            |                                                                                                    | Exibir Endereç                                                                                                    |
| ilgumas questões para definir o gra<br>ão para iniciar.                    | au de risco das atividades econômicas                                                                                                    | de 🏴 Iniciar Licenciamento                                                                                                    |
|                                                                            |                                                                                                    |                                                                                                    |
| o seja necessário visualizar ou inclu<br>que no botão "Cadastro de Represe | uir novos representantes<br>entantes".                                                                                                    | Cadastro de Representantes                                                                                                    |
|                                                                            | rição Estadual:<br>Igumas questões para definir o gra<br>ão para iniciar.<br>o seja necessário visualizar ou incli<br>que no botão "Cadastro de Repres | Igumas questões para definir o grau de risco das atividades econômicas da atividades econômicas da atividades econômicas |

RESPONDA as perguntas solicitadas sobre CORPO DE BOMBEIROS, VIGILÂNCIA SANITÁRIA e MEIO AMBIENTE.

Confirme as respostas no TERMO DE ACEITE e MARQUE o A CAIXA aceitando o termo. Clique em EU ACEITO.

| Confirme as declarações apresentadas abaix                                               | o conforme as atividades econômicas e respostas fornecidas no questionário.                                                                                           |
|------------------------------------------------------------------------------------------|----------------------------------------------------------------------------------------------------|
| Para o órgão                                                                             | foi declarado que:                                                                                                    |
|                                                                                          |                                                                                                    |
| -                                                                                        |                                                                                                    |
|                                                                                          |                                                                                                    |
| ·                                                                                        |                                                                                                    |
| •                                                                                        |                                                                                                    |
|                                                                                          |                                                                                                    |
| -                                                                                        |                                                                                                    |
| •                                                                                        |                                                                                                    |
| •                                                                                        |                                                                                                    |
|                                                                                          |                                                                                                    |
|                                                                                          |                                                                                                    |
|                                                                                          |                                                                                                    |
| •                                                                                        |                                                                                                    |
|                                                                                          |                                                                                                    |
| •                                                                                        |                                                                                                    |
|                                                                                          |                                                                                                    |
| -                                                                                        |                                                                                                    |
|                                                                                          |                                                                                                    |
| ·                                                                                        |                                                                                                    |
|                                                                                          |                                                                                                    |
| Eu Eu                                                                                    | declaro para os devidos fins, sob as penas da lei,                                                                                                    |
| que as informações constantes das decla                                                  | rações apresentadas acima para requerer o licenciamento são verdadeiras e                                                                                             |
| autenticas. Estou ciente que a faisidade d<br>Código Penal Brasileiro, e passível de apu | lesta declaração ou de qualquer informação prestada configura crime previsto no<br>iração na forma da Lei, sem exclusão das devidas sanções administrativas cabíveis. |
|                                                                                          |                                                                                                    |

De acordo com o empreendimento, os Licenciamentos podem ser LIBERADOS AUTOMATICAMENTE (atividades de baixo risco e isentas) OU será ANALISADOS pelo ÓRGÃO COMPETENTE.

O ACOMPANHAMENTO do Licenciamento pode ser feito na Parte LICENCIAMENTO – PREFEITURA DE ITABIRITO.

🗸 Eu Aceito

| Viabilidade                                                                                                    | Registro                                                                                                    |                                                                                                    | Licenciamento                                                                                                    |
|----------------------------------------------------------------------------------------------------|----------------------------------------------------------------------------------------------------|----------------------------------------------------------------------------------------------------|----------------------------------------------------------------------------------------------------|
| esso Geral: Número de Registro:                                                                                                    |                                                                                                    | CNPJ:                                                                                                    |                                                                                                    |
|                                                                                                    |                                                                                                    |                                                                                                    | C Emitir Cartão C                                                                                                    |
| Inscrição Municipal: In                                                                                                    | scrição Estadual:                                                                                                    | Última Vlabilidade com /                                                                                                    | Inálise de Endereço:                                                                                                    |
| Área edificação:                                                                                                    |                                                                                                    | Área utilizada:                                                                                                    |                                                                                                    |
|                                                                                                    |                                                                                                    |                                                                                                    |                                                                                                    |
| e da Empresa:                                                                                                    |                                                                                                    |                                                                                                    |                                                                                                    |
|                                                                                                    |                                                                                                    |                                                                                                    | © Exibir Ender                                                                                                    |
|                                                                                                    |                                                                                                    |                                                                                                    |                                                                                                    |
| Instruções para alteração: Caso alguma pergunta ten<br>relinicar o licenciamento e responder às perguntas neva<br>Licenciamento - Órgãos Estaduais                                                                                                    | ha sido respondida de<br>mente através do botã                                                                                                    | forma equivocada, é possível<br>o "Reiniciar Licenciamento".                                                                                                    | C Reinidar Licenciament                                                                                                    |
| Instruções para alteração: Caso alguma pergunta ten<br>reinicar o licenciamenta e responder às perguntas neva<br>Licenciamento - Órgãos Estaduais<br>brgão                                                                                                    | ha sido respondida de<br>mente através do botă<br>Situação                                                                                                    | forma equivorada, é possível<br>o "Reinicar Licenciamento".<br>Grau de rísco estabelecimento                                                                                                    | C Reinidar Licensiaments                                                                                                    |
| Instruções para alteração: Caso alguma porgunta ten reinicar o iconclamento e responder às perguntas nava Liconoclamento - Órgãos Estaduais bgao CORPO DE BOMBEROS MILITAR - CBM                                                                                                    | ha sido respondida de<br>mente através do borta<br>Situação<br>Dispensado                                                                                                    | forma equivocada, é possível<br>o "Reinicar Liconclamento".<br>Grau de rísco estabelecimento<br>O Digensado                                                                                                    | C Rainidar Licenciaments<br>Ações<br>Q Visualtar<br>Orientações                                                                                                    |
| Instruções para alteração: Caso alguma porgunta ten reinicar o licenciamento e responder às perguntas neva Licenciamento - Órgãos Estaduais Ingão CORPO DE BOMBEIROS MILITAR - CBM NISTITUTO MINBIRO DE AGROPECIJARIA - MA                                                                                                    | ha sido responsible de<br>mente através do botă<br>Situação<br>Dispensado<br>Conduido                                                                                                    | forma equivocada, é possível<br>o "Reinicar Lucenciamento".<br>Grau de rísco estabelecimento<br>O Dipernado<br>O Dipernado                                                                                                  | C Rainidar Licandamanta<br>Ações<br>Q Vasuitar<br>Q Vasaitar<br>Q Vasaitar                                                                                                    |
| Instruções para alteração: Caso alguma porgunta ten reinicar o acenciamento e responder às perguntas nova Licenciamento - Órgãos Estaduais  rgão Compo de BomBBROS MILITAR - CBM NISTITUTO MINEIRO DE AGROPECUARIA - IMA SECRETARIA DE ESTADO DE MEIO AMBIENTE - SEMAD                                                                                                    | ha sido respondida de<br>mente através do botă<br>Situação<br>Dispensado<br>Conduida<br>Dispensado                                                                                                    | forma equivocada, é possível<br>o "Reinicar Licenciamento".<br>Grau de rísco estabelecimento<br>O Digensado<br>O Digensado<br>O Digensado                                                                                   | C Reinidar Licendament<br>Ações<br>Q Visualtar<br>Q Visualtar<br>Q Visualtar<br>O Orientações                                                                                      |
| Instruções para alteração: Caso alguma porgunta ten<br>reinidar o leonciamento e responder às perguntas nova<br>Licenciamento - Órgãos Estaduais<br>Agão<br>Conro de BomBeiros Militar - CBM<br>Instituto Mineiro de Agropecuaria - IMA<br>Secretaria de Estado de Meio Ambiente - Semad                                                                                                    | ha sida respondida de<br>mente arravés do botá<br>Situação<br>Dispensado<br>Conduite<br>Dispensado                                                                                                    | forma equivocada, é postivel<br>o "Reinicar Licendamento".<br>Grau de rísco estabelecimento<br>O Digenado<br>O Digenado<br>Masor risco A                                                                                    | C Reinidar Lloendement<br>Ações<br>Q Visueltar<br>Q Visueltar<br>Q Visueltar<br>O Drientações                                                                                      |
| Instruções para alteração: Caso alguma porgunta ten reinicar o aconciamento e responder às perguntas nova Licenciamento - Órgãos Estaduais Drgão Compo de Bomelarios MILITAR - CBM Nestrutro MINEIRO DE AGROPECUARIA - IMA ESECRETARIA DE ESTADO DE MEIO AMBIENTE - SEMAD Licenciamento - Prefeitura de ITABI                                                                                                    | ha sida respondida de<br>mente através do bota<br>Situação<br>Dispinsado<br>Concluida<br>Dispensado                                                                                                    | forma equivocada, é possivel<br>o "Reinicar Licondamento".<br>Grau de risco estabelecimento<br>e Digernado<br>e Digernado<br>de tasio risco A                                                                               | C Reinidar Litendament<br>Ações<br>Q Visualizar<br>Q Visualizar<br>Q Visualizar                                                                                                    |
| Instruções para alteração: Caso alguma porgunta ten reinidar o acenciamento e responder às perguntas neva Licenciamento - Órgãos Estaduais Drgão Compo de BomeBirlos MILITAR - CBM Nestrutro MINEIRO DE AGROPECUARIA - IMA ESECRETARIA DE ESTADO DE MEIO AMBIENTE - SEMAD CILICenciamento - Prefeitura de ITABI                                                                                                    | ha sida respondida de<br>mente através do bota<br>Situação<br>Dispensado<br>Concluida<br>Dispensado<br>RITO                                                                                                    | forma equivocada, é possivel<br>o "Reinicar Licendamento".<br>Grau de rísco estabelecimento<br>O Digenado<br>O Digenado<br>O Digenado<br>O Digenado<br>O Digenado<br>O Digenado                                             | C Reinidar Licenciamente<br>Ações<br>Q Vasaitzer<br>Q Vasaitzer<br>Q Vasaitzer<br>Q Vasaitzer<br>Ações                                                                             |
| Instruções para alteração: Caso alguma perguntas ten reinidar o acenciamento e responder às perguntas neva Licenciamento - Órgãos Estaduais brgão Conro de BomBEROS MILITAR - CBM NESTITUTO MINERO DE AGROPECUARIA - NAA SI SECRETARIA DE ESTADO DE MEIO AMBIENTE - SEMAD Licenciamento - Profeitura de ITABII brgão presentura de ITABIBITO                                                                                          | ha sida respondida de<br>mente arravés do bota<br>Situação<br>Dispensado<br>Conduida<br>Dispensado<br>RITO                                                                                                    | forma equivocada, é possivel<br>o "Reinicar Licendamento".<br>Grau de rísco estabelecimento<br>o Dispensado<br>o Dispensado<br>o Dispensado<br>o Dispensado<br>o Dispensado<br>o Dispensado<br>o Dispensado<br>o Dispensado | C Reinidar Lioendament<br>Ações<br>Q Visueltar<br>Q Visueltar<br>Q Visueltar<br>C Visueltar<br>Q Visueltar<br>Q Visueltar<br>Q Visueltar                                           |
| Instruções para alteração: Caso alguma porguntas ten reinidar o acenciamento e responder às perguntas nova Licenciamento - Ôrgãos Estaduais brgão Corero de BomBEROS MILITAR - CBM NESTITUTO MINERO DE AGROPECIJARIA - IMA Secretaria de Estado de MEIO AMBIENTE - SEMAD Licenciamento - Profeitura de ITABI Licenciamento - Profeitura de ITABI Dagão PREFETURA DE ITABIRITO SECRETARIA DE ITABIRITO                                 | RITO Stuação En estudo En estudo En | forma equivocada, é possivel<br>o "Reinicar Licendamento".<br>Grau de rísco estabelecimento<br>o Digernado<br>o Digernado<br>te Italio rísco A                                                                              | C Reinidar Lloendamerk<br>Ações<br>Q Visueltar Orientagões<br>Q Visueltar<br>Q Visueltar<br>Q Visueltar<br>Q Visueltar<br>Q Visueltar<br>Q Visueltar<br>Q Visueltar<br>Q Visueltar |
| Instruções para alteração: Caso alguma porgunta ten reinicar o iconciamento e responder às perguntas neva Licenciamento - Órgãos Estaduais Drgão Compo de BomBBROS MILITAR - CBM NISTITUTO MINBIRO DE AGROPECLARIA - IMA SIECRETARIA DE ESTADO DE MEIO AMBIENTE - SEMAD Licenciamento - Profeitura de ITABIRTO FREFEITURA DE ITABIRTO SIECRETARIA MUNICIPAL DE MEIO AMBIENTE DE ITABIRITO SIECRETARIA MUNICIPAL DE SAUDE DE ITABIRITO | In sida respondida de mente através do both<br>Situação<br>Dispensado<br>Conduida<br>Dispensado<br>RITO<br>Situação<br>Em esudo<br>TO<br>Em esudo<br>Dispensado                                                                                                    | forma equivocada, é possivel<br>o "Reinicar Licondamento".<br>Grau de risco estabelecimento<br>o Digenado<br>o Digenado<br>de Italio risco A                                                                                | C Reinidar Licendament<br>Ações<br>Q Visualizar<br>Q Visualizar<br>Q Visualizar<br>Q Visualizar<br>Q Visualizar<br>Q Visualizar<br>Q Visualizar<br>Q Visualizar<br>Q Visualizar    |

Quando liberados ou houver alguma exigência, em AÇÕES, os contribuintes conseguirão VISUALIZÁ-LOS.

| Licenciamento - Prefeitura de HABIRIIO                | 5          |                               |                                          |
|-------------------------------------------------------|------------|-------------------------------|------------------------------------------|
| Órgão                                                 | Situação   | Grau de risco estabelecimento | Ações                                    |
| â PREFEITURA DE ITABIRITO                             | Em estudo  |                               |                                          |
| la secretaria municipal de meio ambiente de itabirito | Em estudo  |                               | Q Visualizar                             |
| 🙈 SECRETARIA MUNICIPAL DE SAUDE DE ITABIRITO          | Dispensado | 🔹 Baixo risco A               | <b>Q</b> Visualizar <b>1</b> Orientações |

## Perspectiva de Revisão

Esse passo a passo deve ser revisado anualmente ou quando houver alterações na forma de funcionamento do sistema.